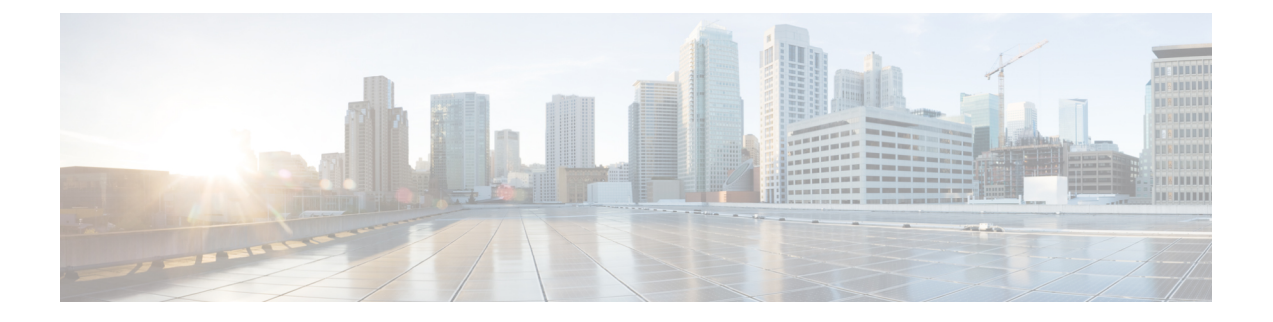

# 使用 Nutanix 部署虚拟 Firepower 管理中心

Nutanix AHV 是一种本地裸机第1类虚拟机监控程序,是具有云功能的超融合基础设施 HCI。

本章介绍了具有 AHV 虚拟机管理程序的 Nutanix 环境中的 FMCv 功能,包括功能支持、系统要求、指南和限制。

您可以在 Nutanix AHV 上部署Firepower 管理中心虚拟 (FMCv)。

- 主机系统要求,第1页
- 在 Nutanix 上部署 Firepower Management Center Virtual 的前提条件,第2页
- Firepower Management Center Virtual 和 Nutanix 准则和限制,第3页
- •如何在 Nutanix 上部署虚拟 Firepower 管理中心,第4页

## 主机系统要求

我们建议您不要降低默认设置:为大多数 Firepower 管理中心 (FMCv) 实例分配 32 GB RAM,为 FMCv 300 分配 64 GB。为了提高性能,您总是可以根据可用的资源来增加虚拟设备的内存和 CPU 数量。

### 内存和资源要求

- •您可以使用 Nutanix AHV 来运行多个运行未修改的操作系统映像的虚拟机。每个虚拟机都有专用的虚拟化硬件:网卡、磁盘、图形适配器等等。有关虚拟机监控程序兼容性的信息,请参阅 Cisco Firepower 兼容性指南。
- 查看最新的 Firepower 发行说明,详细了解新版本是否会影响您的环境。您可能需要增加资源才能部署最新版本的 Firepower。
- •根据所需部署的实例数量和使用要求,FMCv部署所使用的具体硬件可能会有所不同。创建的每 台虚拟设备都需要主机满足最低资源配置要求,包括内存、CPU 数量和磁盘空间。
- 下面列出了 Nutanix AHV 上 FMCv 设备的建议设置和默认设置:
- 处理器
  - 需要 4 个 vCPU

内存

• 最低要求 28 GB RAM/建议(默认) 32 GB RAM

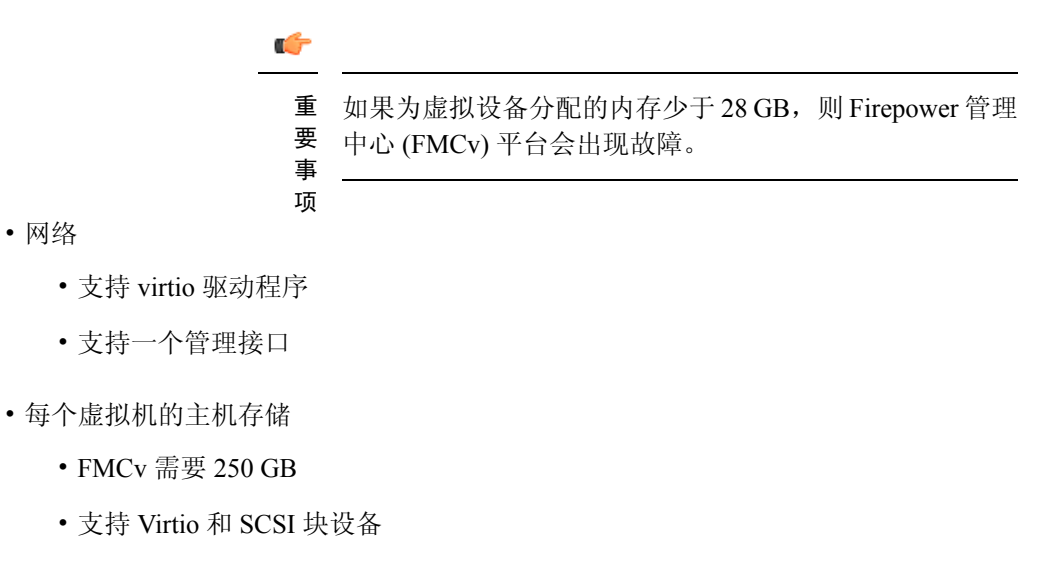

- 控制台
  - 通过 telnet 支持终端服务器

# 在 Nutanix 上部署 Firepower Management Center Virtual 的 前提条件

### Firepower 版本

| 管理器版本                                   | 设备版本                         |
|-----------------------------------------|------------------------------|
| Firepower 设备管理器 7.0                     | Firepower Threat Defense 7.0 |
| Firepower Management Center Virtual 7.0 |                              |

有关 Firepower Threat Defense Virtual 支持的虚拟机管理程序的最新信息,请参阅《Cisco Firepower 兼容性指南》。

从 Cisco.com 下载 Firepower 管理中心 qcow2 文件并将其放在 Nutanix Prism Web 控制台上: https://software.cisco.com/download/navigator.html

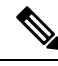

注释 需要 Cisco.com 登录信息和思科服务合同。

#### Firepower Management Center Virtual许可证

- •从 Firepower Management Center 配置安全服务的所有许可证授权。
- 有关如何管理许可证的更多信息,请参阅《Firepower 管理中心配置指南》中的Firepower 系统 许可。

#### Nutanix 组件和版本

| 组件                          | 版本                |
|-----------------------------|-------------------|
| Nutanix Acropolis操作系统 (AOS) | 5.15.5 LTS 及更高版本  |
| Nutanix 集群检查 (NCC)          | 4.0.0.1           |
| Nutanix AHV                 | 20201105.12 及更高版本 |
| Nutanix Prism Web 控制台       | -                 |

## Firepower Management Center Virtual 和 Nutanix 准则和限制

### 支持的功能

部署模式 - 独立

#### 不支持的功能

Firepower Management Center Virtual 设备没有序列号。系统 (System) > 配置 (Configuration) 页面会显示无 (None) 或未指定 (Not Specified),具体取决于虚拟平台。

- •不支持嵌套虚拟机监控程序(运行在 ESXi 上的 Nutanix AHV)。仅支持 Nutanix 独立集群部署。
- 不支持高可用性。
- Nutanix AHV 不支持 SR-IOV 和 DPDK-OVS

### 相关文档

- Nutanix 发行说明
- Nutanix 现场安装指南
- Nutanix 上的硬件支持

# 如何在 Nutanix 上部署虚拟 Firepower 管理中心

| 步骤 | 任务                                                                              | 更多信息                                                           |
|----|---------------------------------------------------------------------------------|----------------------------------------------------------------|
| 1  | 查看先决条件。                                                                         | 在 Nutanix 上部署 Firepower Management Center<br>Virtual 的前提条件,第2页 |
| 2  | 将 Firepower Management Center Virtual qcow2 文件上传到 Nutanix 环境。                   | 将虚拟 Firepower 管理中心 QCOW2 文件上传到<br>Nutanix,第4页                  |
| 3  | (可选)准备一个Day0配置文件,其中<br>包含了在部署虚拟机时需要应用的初始配<br>置数据。                               | 准备 Day 0 配置文件,第 5 页                                            |
| 4  | 将 Firepower Management Center Virtual 部<br>署到 Nutanix 环境。                       | 将虚拟 Firepower 管理中心部署到 Nutanix ,第6页                             |
| 5  | (可选)如果未使用 Day 0 配置文件来设置 Firepower Management Center Virtual,<br>请通过登录 CLI 完成设置。 | 完成 FMCv 设置,第7页                                                 |

### 将虚拟 Firepower 管理中心 QCOW2 文件上传到 Nutanix

要将 FMCv 部署到 Nutanix 环境,则必须在 Prism Web 控制台中从 FMCv qcow2 磁盘文件创建映像。

### 开始之前

从 Cisco.com 下载 FMCv qcow2 磁盘文件: https://software.cisco.com/download/navigator.html

- 步骤1 登录到 Nutanix Prism Web 控制台。
- 步骤2 打击齿轮图标打开设置 (Settings) 页面。
- 步骤3 单击左侧窗格中的映像配置 (Image Configuration)。
- 步骤4点击上传映像(Upload Image)。
- 步骤5 创建映像。
  - 1. 为映像输入名称。
  - 2. 从映像类型 (Image Type) 下拉列表中选择磁盘 (DISK)。
  - 3. 从存储容器 (Storage Container) 下拉列表中选择所需的容器。
  - 4. 指定 FMCv qcow2 磁盘文件的位置。
    - 您可以指定 URL (以便从 Web 服务器导入文件) 或从工作站上传文件。
  - 5. 单击保存 (Save)。

步骤 6 请等待, 直到新映像出现在映像配置 (Image Configuration) 页面中。

### 准备 Day 0 配置文件

在部署 FMCv 之前,您可以准备一个 Day 0 配置文件。此文件是一个文本文件,其中包含了在部署 虚拟机时需要应用的初始配置数据。

请记住:

- •如果使用 Day 0 配置文件进行部署,该过程将允许您执行 FMCv 设备的整个初始设置。
- •如果您在没有 Day 0 配置文件的情况下进行部署,则必须在启动后配置 Firepower 系统所需的设置;有关更多信息,请参阅完成 FMCv 设置,第7页。

可以指定:

- 接受《最终用户许可协议》(EULA)。
- •系统的主机名。
- •管理员账户的新管理员密码。
- 使设备可以在管理网络上进行通信的网络设置。

步骤1 使用您选择的文本编辑器来创建一个新的文本文件。

步骤2 在文本文件中输入配置详细信息,如下例所示。请注意,文本采用 JSON 格式。您可以在复制文本之前使用验证 器工具来验证文本。

示例:

```
#FMC
{
    "EULA": "accept",
    "Hostname": "FMC-Production",
    "AdminPassword": "Admin123",
    "DNS1": "10.1.1.5",
    "DNS2": "192.168.1.67",
    "IPv4Mode": "manual",
    "IPv4Addr": "10.12.129.45",
    "IPv4Addr": "10.12.0.1",
    "IPv4Gw": "10.12.0.1",
    "IPv6Mode": "disabled",
    "IPv6Mask": "",
    "IPv6Mask": "",
    "IPv6Gw": "",
}
```

}

步骤3 将文件另存为"day0-config.txt"。

步骤4 为每个要部署的 FMCv 重复步骤 1-3 以创建唯一的默认配置文件。

### 将虚拟 Firepower 管理中心部署到 Nutanix

### 开始之前

确保您计划部署的 FMCv 的映像显示在映像配置 (Image Configuration) 页面上。

- 步骤1 登录到 Nutanix Prism Web 控制台。
- 步骤2 从主菜单栏中,单击视图下拉列表,然后选择 VM。

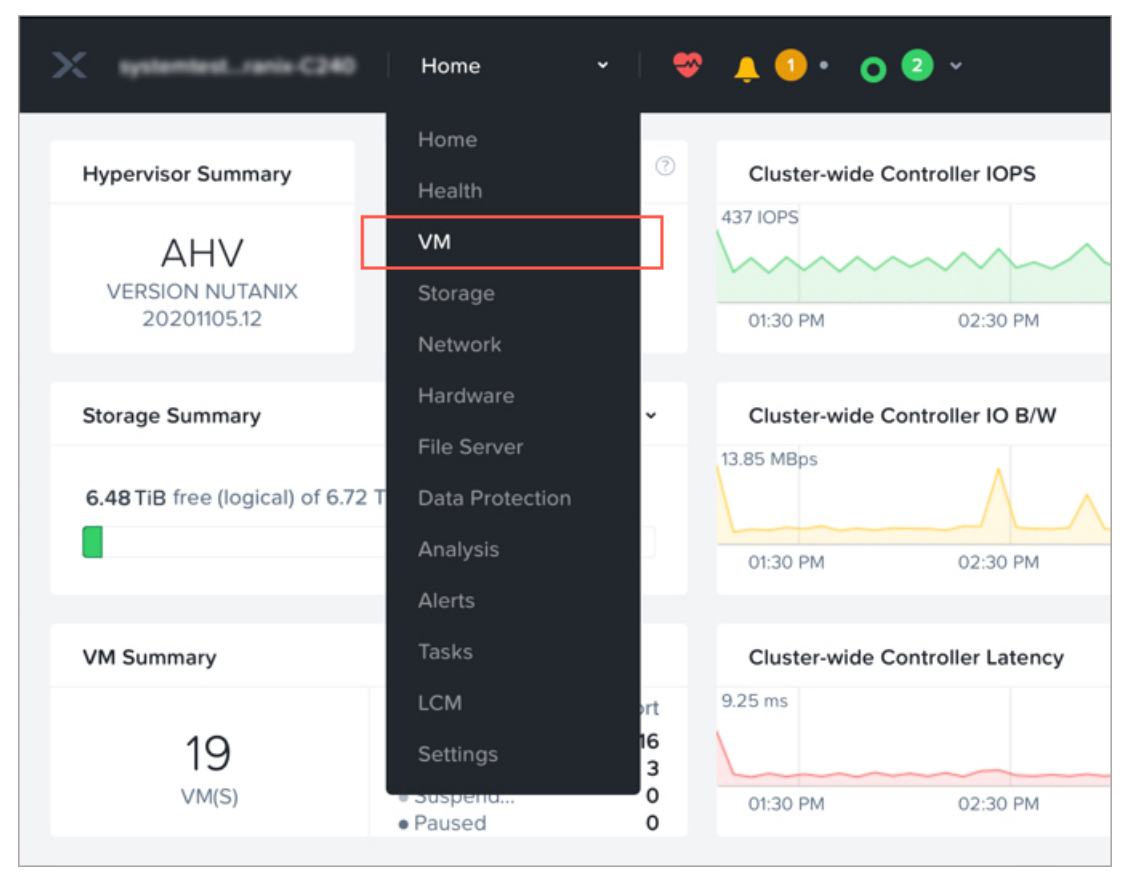

- 步骤3 在 VM 控制面板上,单击创建 VM (Create VM)。
- 步骤4 执行以下操作:
  - 1. 输入 FMCv 实例的名称。
  - 2. (可选) 输入 FMCv 实例的说明。
  - 3. 选择您希望 FMCv 实例使用的时区。
- 步骤5 输入计算详细信息。
  - 1. 输入要分配给 FMCv 实例的虚拟 CPU 数量。
  - 2. 输入必须分配给每个虚拟 CPU 的核心数。

- 3. 输入要分配给 FMCv 实例的内存量 (GB)。
- 步骤6 将磁盘连接到 FMCv 实例。
  - 1. 在磁盘 (Disks), 单击添加新磁盘 (Add New Disk)。
  - 2. 从类型 (Type) 下拉列表中选择磁盘 (DISK)。
  - 3. 从操作 (Operation) 下拉列表中,选择从映像服务克隆 (Clone from Image Service)。
  - 4. 从总线类型 (Bus Type) 下拉列表中,选择 SCSI、PCI 或 SATA。
  - 5. 从映像 (Image) 下拉列表中,选择要使用的映像。
  - 6. 单击添加 (Add)。
- 步骤7 在网络适配器 (NIC) (Network Adapters [NIC]) 下,单击添加新 NIC (Add New NIC),选择网络,然后单击添加 (Add)。
- 步骤8 配置 FMCv 的关联策略。

在 VM 主机关联 (VM Host Affinity)下,单击设置关联 (Set Affinity),选择主机,然后单击保存 (Save)。 选择多个主机以确保即使节点出现故障也可运行 FMCv。

- 步骤9 如果您已准备了 Day 0 配置文件,请执行以下操作:
  - 1. 选择自定义脚本 (Custom Script)。
  - 2. 单击上传文件 (Upload A File),,然后选择 Day 0 配置文件 (day0-config.txt)。
  - 注释 此版本中不支持所有其他自定义脚本选项。
- 步骤10 单击保存 (Save) 以部署 FMCv。FMCv 实例会显示在 VM 表格视图中。
- 步骤11 在 VM 表格视图中,选择新创建的 FMCv 实例,然后单击打开电源 (Power On)。
- 步骤12 在 FMCv 通电后,验证状态。前往主页 (Home) > VM > 您部署的 FMCv 并登录。

### 完成 FMCv 设置

对于所有的Firepower管理中心,必须完成设置过程,以便设备能够在管理网络上通信。如果部署不使用 Day 0 配置文件,设置 FMCv 分为两步:

- 步骤1 初始化 FMCv 后,在设备控制台运行设备配置脚本,从而使设备可在管理网络上通信。
- 步骤2 然后,使用管理网络上的计算机访问 FMCv 的 Web 界面,完成设置过程。
- 步骤3 使用 CLI 在 FMCv 上完成初始设置。请参阅使用脚本配置网络设置,第8页。

步骤4 使用管理网络上的计算机访问 FMCv 的 Web 界面,完成设置过程。请参阅使用 Web 界面执行初始设置,第8页。

### 使用脚本配置网络设置

以下程序描述如何使用 CLI 在 FMCv 上完成初始设置。

步骤1 在控制台上登录 FMCv 设备。使用 admin 作为用户名, Admin123 作为密码。如果使用的是 Nutanix 控制台,则默 认密码为 Admin123。

如果系统提示,请重置密码。

步骤2 在管理员提示符下,运行以下脚本:

#### 示例:

sudo /usr/local/sf/bin/configure-network

第一次连接到 FMCv 时,系统会提示您执行启动后配置。

步骤3 按脚本提示执行操作。

首先配置(或禁用)IPv4 管理设置,然后是 IPv6 管理设置。如果手动指定网络设置,则必须输入 IPv4 或 IPv6 地址。

- 步骤4 确认设置正确。
- 步骤5 从设备注销。

### 下一步做什么

• 使用管理网络上的计算机访问 FMCv 的 Web 界面,完成设置过程。

### 使用 Web 界面执行初始设置

以下程序描述如何使用 Web 界面在 FMCv 上完成初始设置。

步骤1 通过浏览器访问 FMCv 管理接口的默认 IP 地址:

### 示例:

https://192.168.45.45

步骤2 登录到虚拟 Firepower 管理中心设备。使用 admin 作为用户名, Admin123 作为密码。如果系统提示,请重置密码。

系统将显示设置页面。必须更改管理员密码,指定网络设置(若尚未指定),并接受 EULA。

**步骤3**完成设置后,单击应用(Apply)。FMCv会根据您的选择进行配置。在系统显示中间页面后,您已经以管理员用户 (具有管理员角色)身份登录 Web 界面。 FMCv会根据您的选择进行配置。在系统显示中间页面后,您已经以管理员用户(具有管理员角色)身份登录Web界面。

下一步做什么

- 有关 FMCv 初始设置的详细信息,请参阅Firepower Management Center Virtual 初始设置。
- 有关 FMCv 部署所需后续步骤的概述,请参阅 Firepower 管理中心虚拟初始管理和配置一章。